To register for a Human Subjects Research Course through CITI, follow these steps:

- 1. Go to https://www.citiprogram.org
- 2. Click "Register" under "Create an account"
- 3. Complete Registration Steps 1-7
- 4. In Step 1, select "University of North Texas (Denton, TX)" as your "Participating Institution")

5. In Step 7, Question 3, select "Social & Behavioral Research Investigators" as the Human Subjects Research Course and click "Complete Registration" at the bottom of the page.

6. After registration is complete, select "Finalize Registration" on the next page to continue

7. The Human Subjects Research course you selected should now appear on your "Main Menu" page as "Social and Behavioral Research-Basic/Refresher." You may enter the course (by clicking the name of the course) and complete at your convenience, re-entering the course as needed. You will receive a "Completion Certificate" upon successful completion of all required modules.